## **Virtual 3MT Instructions**

## Zoom

- Host will share screen, showing presentation slides and 3 minute timer

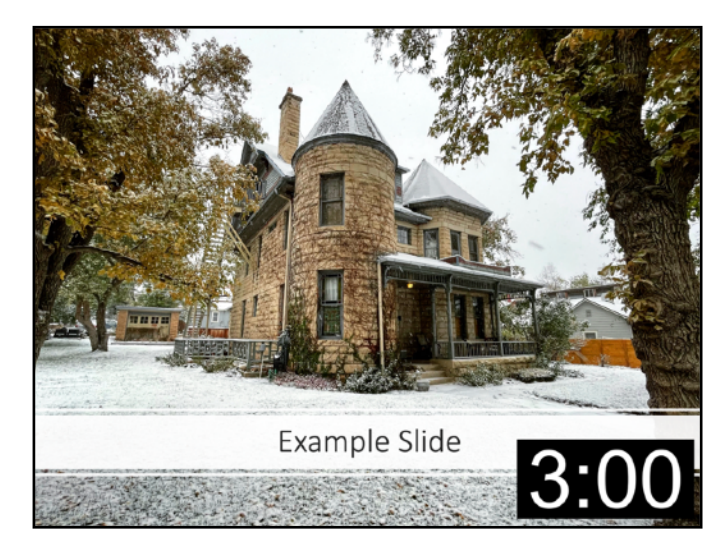

Example slide and timer

- We encourage all participants, especially judges, to set the viewing for split screen between speaker and shared screen. The focus should be on the speaker, with the slide being a supporting element but not the main focus.
- You must be using the Zoom desktop app and make sure Side-by-side Mode is enabled:
  - Within the Zoom app, go to Zoom Settings, to the Share Screen tab
  - Make sure Side-by-side Mode is checked

| Ś        | zoom.us                   | Meeting     | View | Edit                | Window                                                        | Help                                                                                                    |  |  |
|----------|---------------------------|-------------|------|---------------------|---------------------------------------------------------------|----------------------------------------------------------------------------------------------------|--|--|
| Settings |                           |             |      |                     |                                                               |                                                                                                    |  |  |
|          | General<br>Video<br>Audio | Pŋ          |      | Wind<br>F<br>S<br>S | ow size when<br>ullscreen mo<br>cale to fit sh<br>ide-by-side | n screen sharing:<br>de O Maximize window O Maintain current size<br>ared content to Zoom window<br>Mode O |  |  |
|          | Share Scree               | en          |      | v s                 | llence syster                                                 | n notifications when sharing desktop                                                                       |  |  |
| É        | Background                | d & Filters |      | Adv                 | anced                                                         |                                                                                                    |  |  |
| 0        | Recording                 |             |      |                     |                                                               |                                                                                                    |  |  |
|          | Statistics                |             |      |                     |                                                               |                                                                                                    |  |  |
|          | Keyboard S                | hortcuts    |      |                     |                                                               |                                                                                                    |  |  |
| Ť        | Accessibilit              | у           |      |                     |                                                               |                                                                                                    |  |  |
|          |                           |             |      |                     |                                                               |                                                                                                    |  |  |

 Now, when host is screen sharing, you can select View Options in the top menu bar to enable Side-by-side Mode during the presentation.

| You are viewing Vanessa Simmons's screen | View Options V                                      |
|------------------------------------------|-----------------------------------------------------|
|                                          | Original Size<br>Request Remote Control<br>Annotate |
|                                          | ✓ Side-by-side Mode Strees -                        |

- In the upper right corner, set it to **Speaker View**, to put speaker on right of shared screen
- You can drag the slider in between shared screen and speaker to make the speaker view larger than the slide.

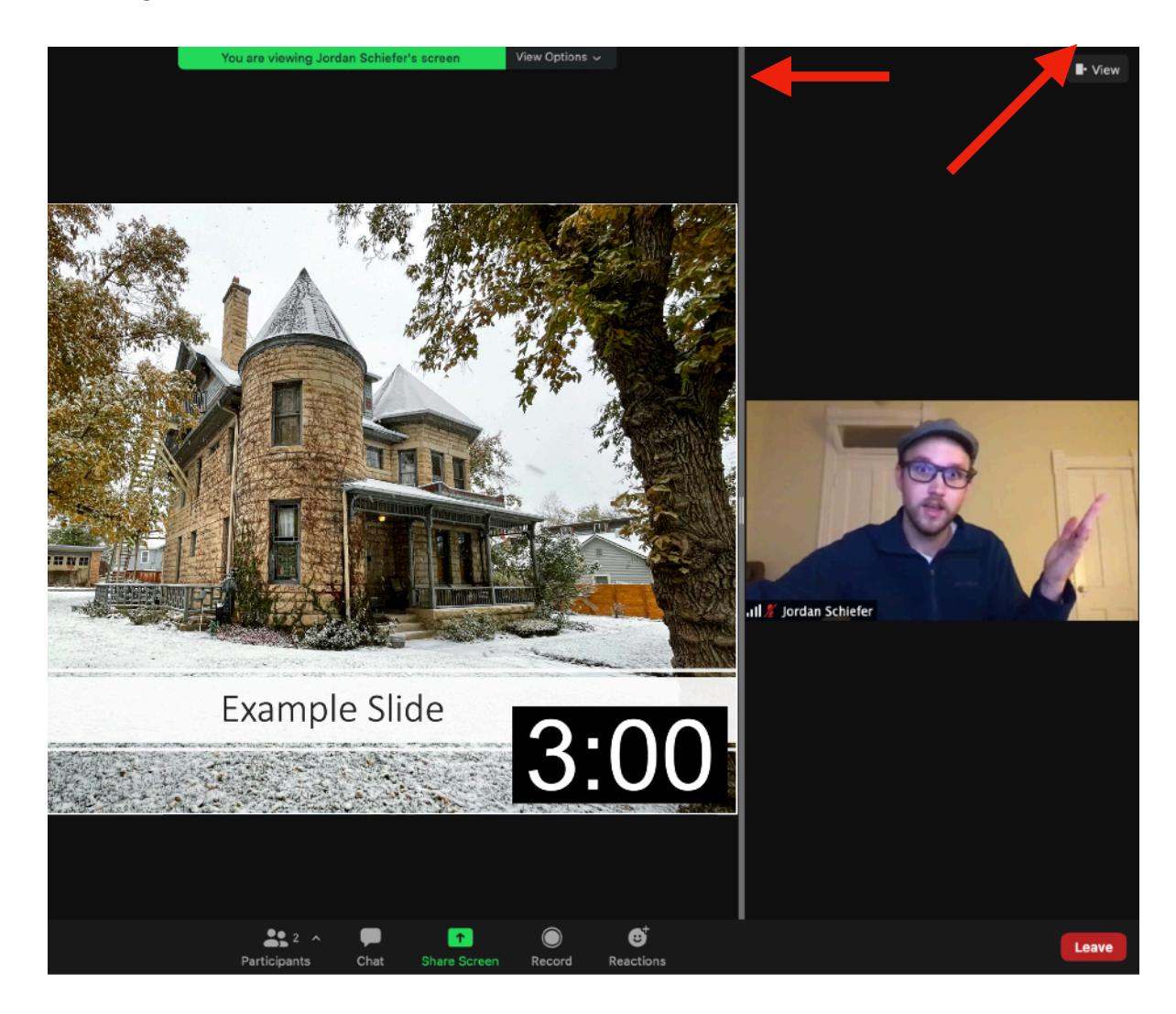

- Here is our recommended viewing setup for focusing on the presenter, with the slide as a smaller supporting subject to the side.

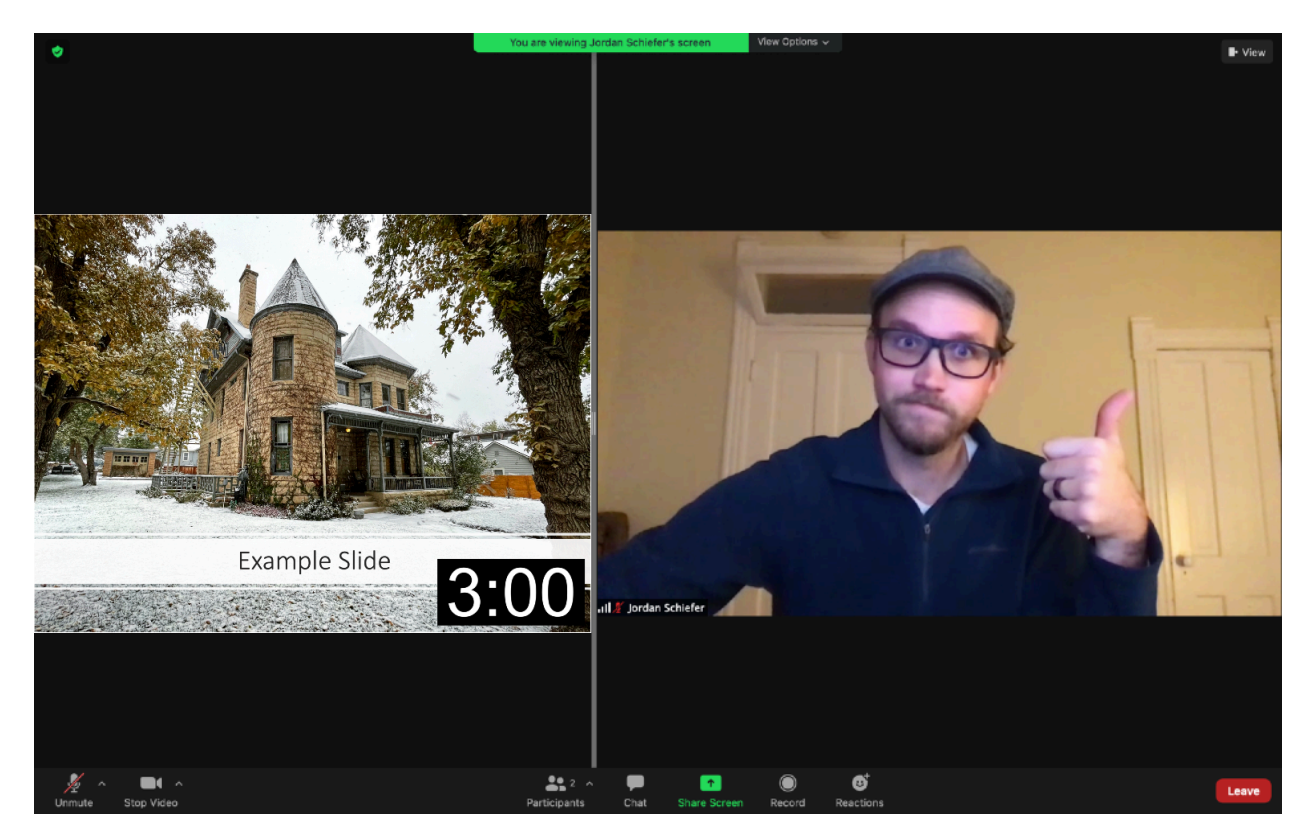

- Let me know if you have any questions or need assistance testing your Zoom setup ahead of time.

Jordan Schiefer Graduate School IT Specialist jordan.schiefer@cuanschutz.edu